## How to Access NetTutor

- 1.) Log in to Blackboard with your Columbus State username and password.
- 2.) Select any course.
- 3.) Click the button with the green "n" in the upper right corner.

Note: If this is your first time accessing NetTutor, you will need to click "Accept and Continue" at the End User License Agreement.

| 8 |               | My CSCC | My Courses | My Organizatio |
|---|---------------|---------|------------|----------------|
|   | Human Anatomy |         |            |                |

4.) Click on the group you are seeking tutoring for.

| Please Select a Group to Receive Tutoring in That     | Area |  |
|-------------------------------------------------------|------|--|
| *** Writing and Paper Center (Submit Papers Here) *** | >    |  |
| Accounting                                            | >    |  |
| American Sign Language (ASL)                          | >    |  |
| Anatomy and Physiology                                | >    |  |

5.) Click on "One-on-One Live Rooms" to meet with an available tutor. If there is not a tutor available, select "Schedule an Appointment" to meet with a tutor at your convenience. Your session will be saved in "Your Locker" for you to review at any time.

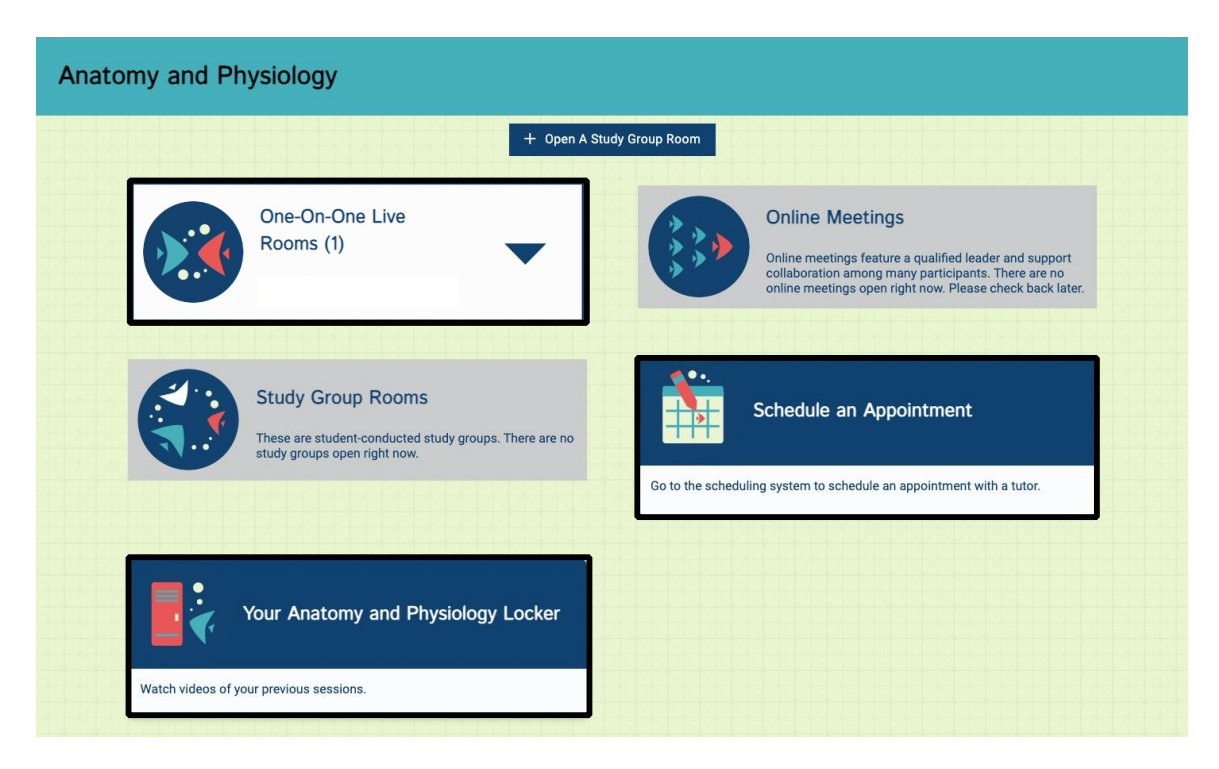